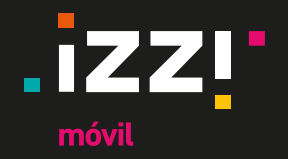

### **Manual Hotspot**

Compartir Internet a través de tu celular

#### Contenido

- Instrucciones para equipos Android.
- Instrucciones para equipos iPhone.

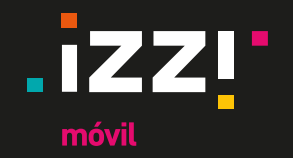

# Instrucciones para equipos iPhone

izzimovil.mx

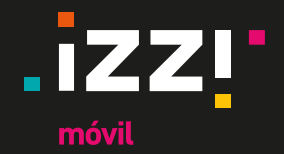

ALL DE

#### Instrucciones para equipos iPhone

3

ull 🖓 🖬

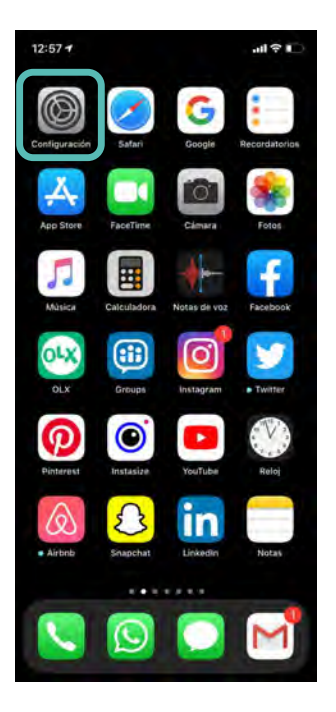

\_

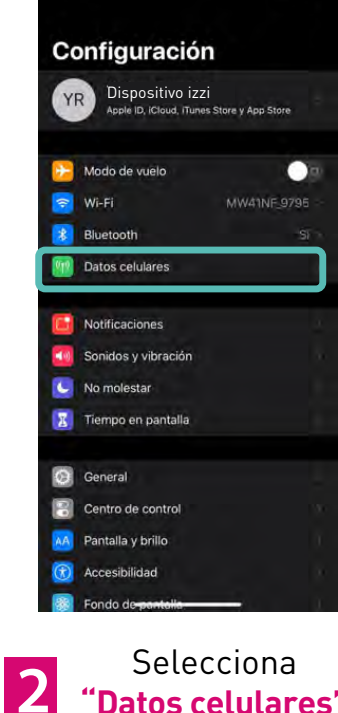

12:55

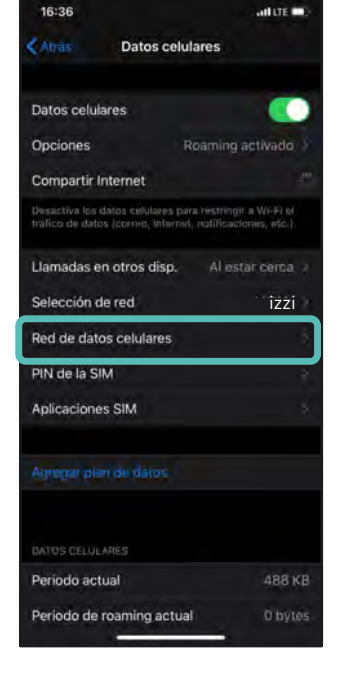

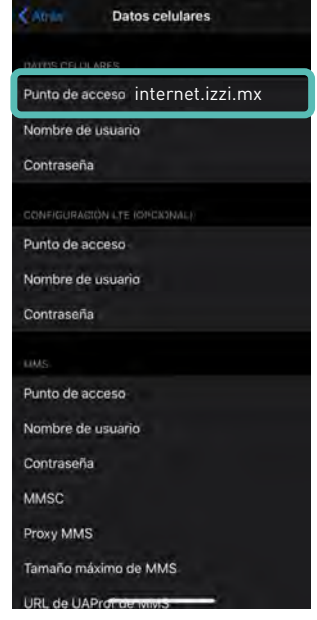

16:37

En punto de acceso verás la red "internet.izzi.mx" haz scroll hacia abajo para ubicar la opción "Compartir red"

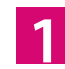

Entra a"**Configuración**" en tu dispositivo móvil.

"Datos celulares"

Selecciona "Red de datos celulares"

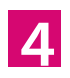

Última actualización noviembre de 2024.

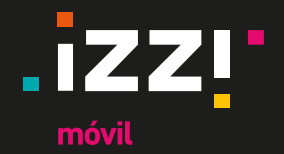

#### Instrucciones para equipos iPhone

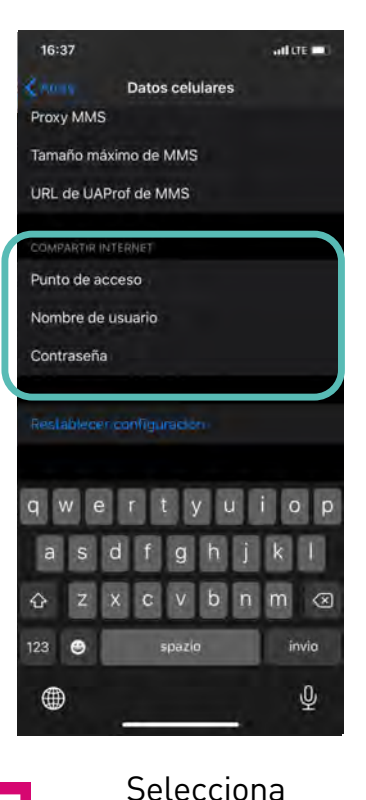

\_

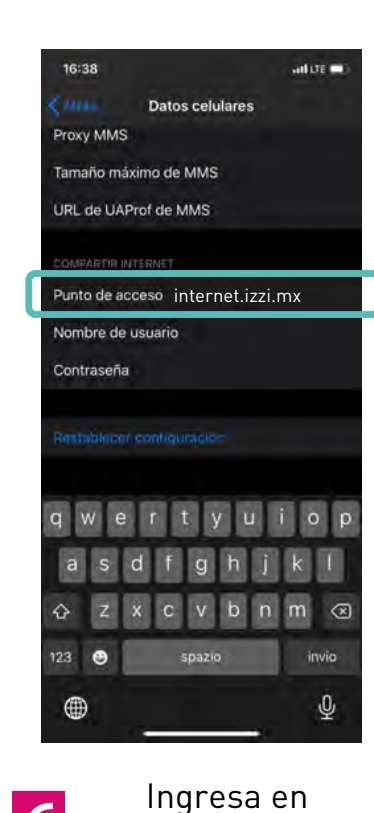

"Punto de acceso"

"internet.izzi.mx"

6

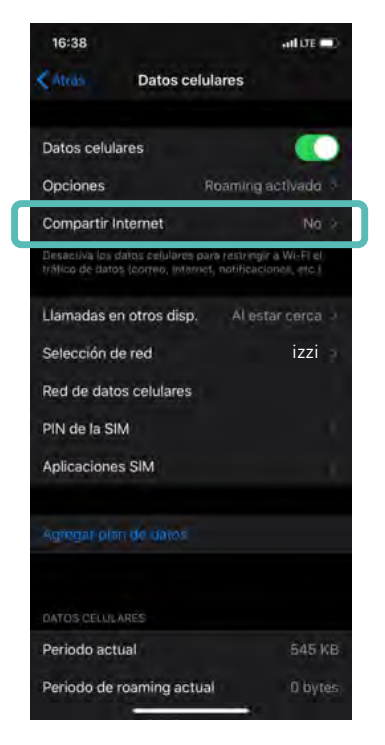

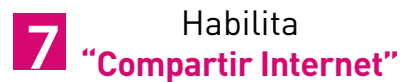

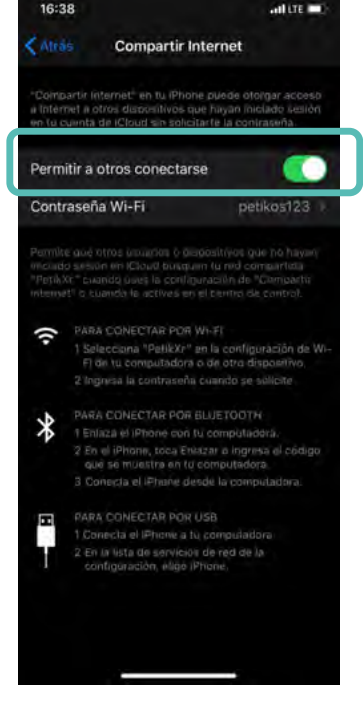

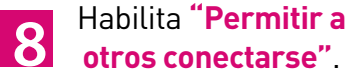

"Compartir Internet"

5

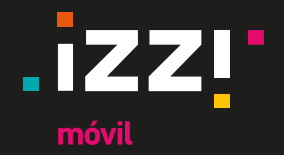

#### Instrucciones para equipos iPhone

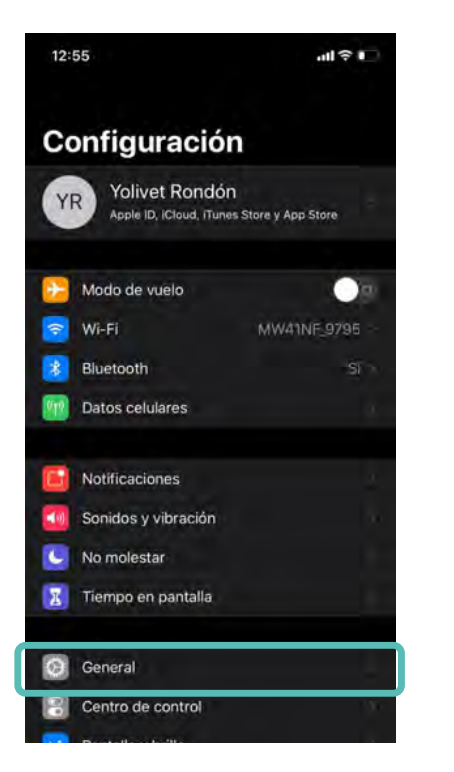

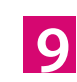

Para conocer el nombre de la red que compartirás ingresa a"**General**"

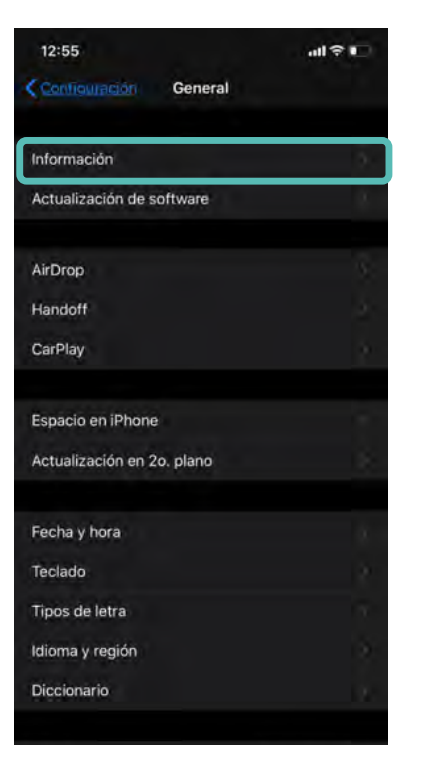

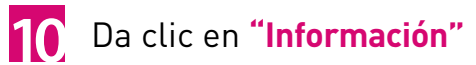

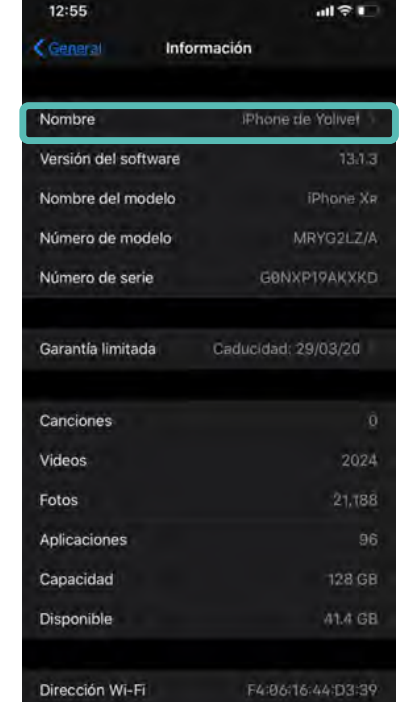

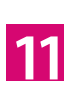

Ubica la opción **"Nombre"** ahí verás como se llama la red y modificarlo si así lodeseas

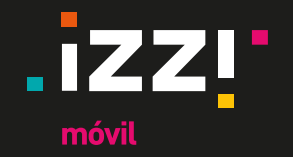

# Instrucciones para equipos Android

izzimovil.mx

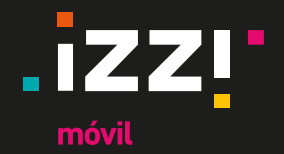

#### Instrucciones para equipos Android

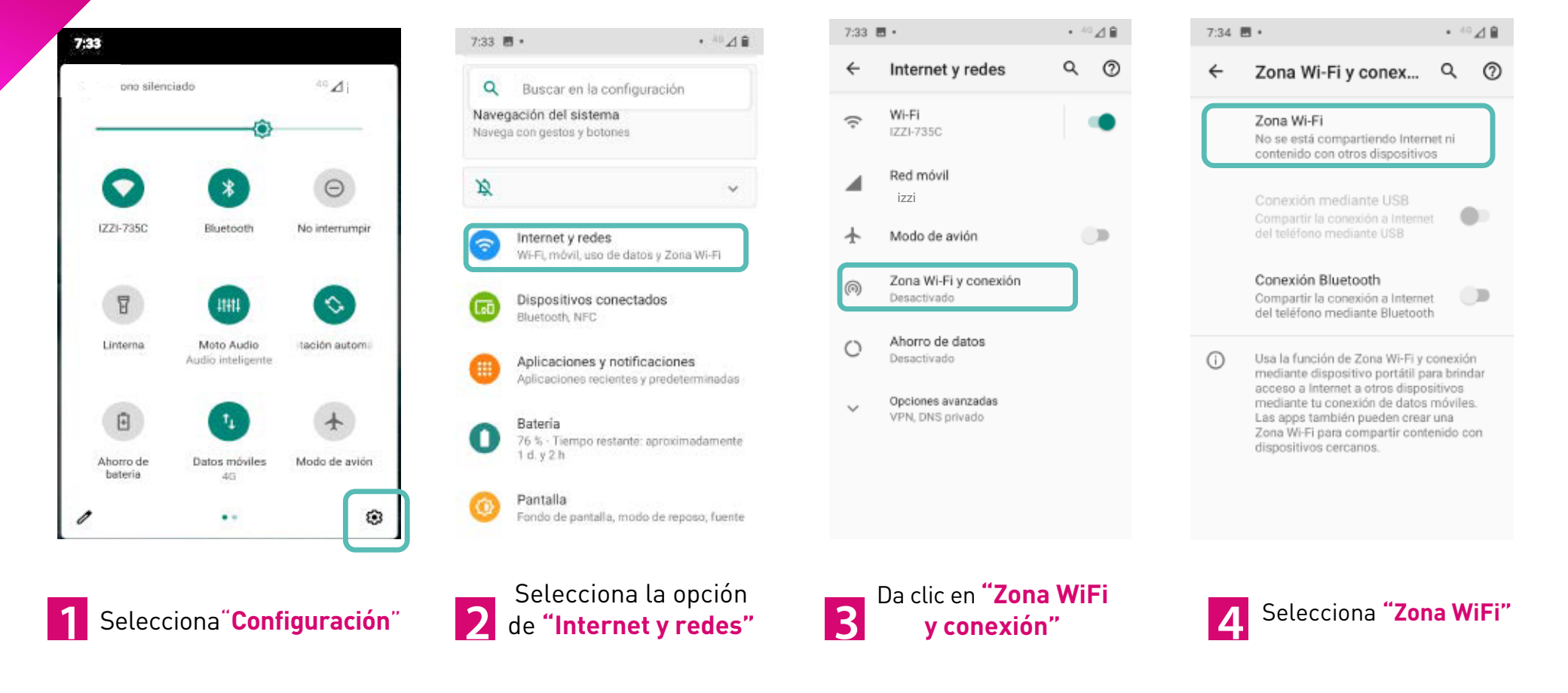

izzimovil.mx

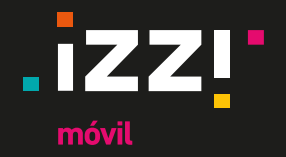

### Instrucciones para equipos Android

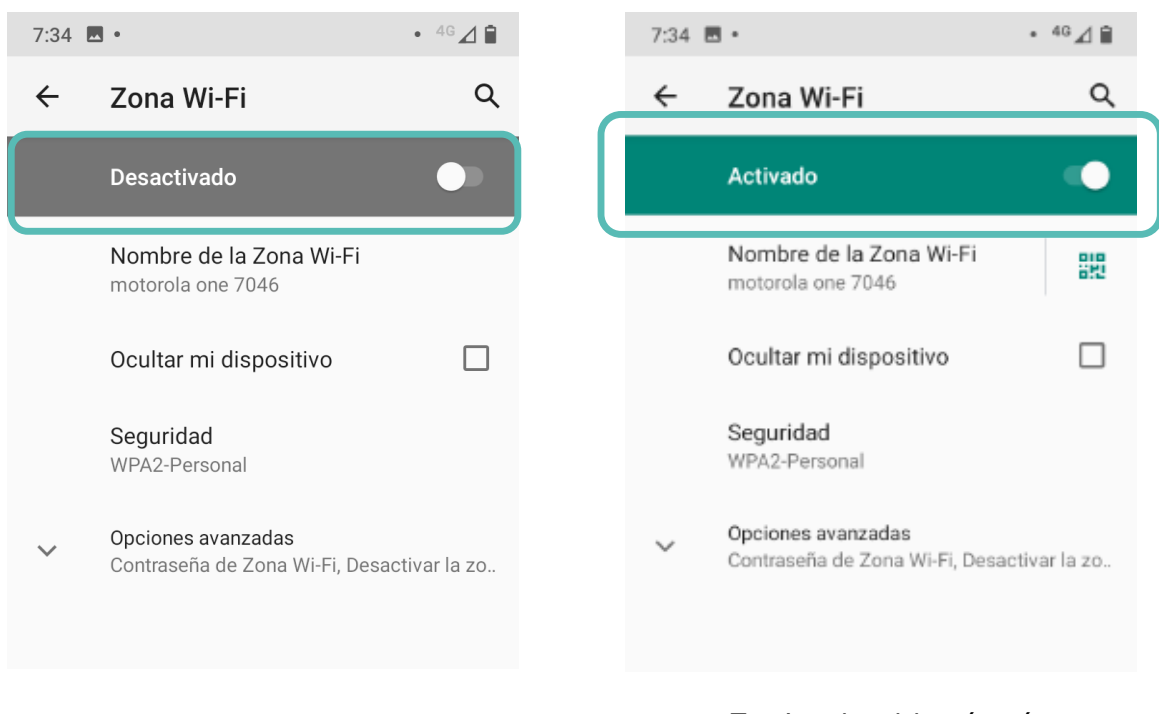

6

**Nota:** En caso de presentar algún problema adicional, te pedimos revisar el manual de activación de APN para Android en: <u>https://izzimovil.mx/ayuda</u>

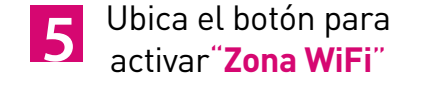

Enciende el botón; éste deberá visualizarse en verde y aparecer como **"Activado**"